## **Capture d'écran avec Windows 11**

Comme c'est agréable de pouvoir capturer une image ou une partie d'image afin de pouvoir l'utiliser dans nos logiciels.

Windows 11 a pensé à cela, en nous fournissant un outil très pratique.

- 1. Allez dans **DEMARRER** (en bas à gauche de votre écran).
- 2. Cliquez sur Toutes les applications.
- 3. Descendez jusqu'à la lettre O pour sélectionner l'Outil Capture d'écran.

Profitez-en pour intégrer l'icône dans le menu Démarrer.

 Cliquez droit sur Outil Capture d'écran → Epingler au menu Démarrer.

| Ц. | Outil Capture d'écran   |               |                           |
|----|-------------------------|---------------|---------------------------|
| -  | Outils Microsoft Office | $\Rightarrow$ | Épingler au menu Démarrer |
|    |                         |               | Plus >                    |
|    | Outils Windows          | ⑩             | Désinstaller              |

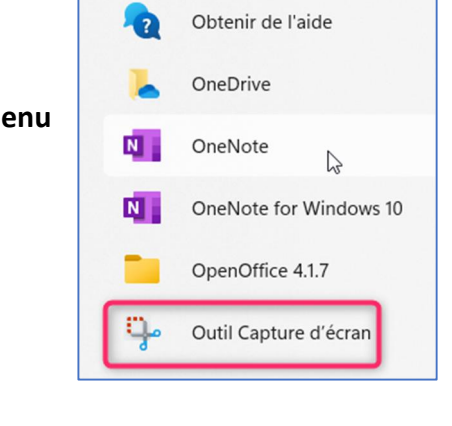

Toutes les applications >

0

22

OBS Studio (64bit)

5. Cliquez ensuite sur l'Outil Capture d'écran pour l'ouvrir.

Cette petite fenêtre apparait.

Si elle se trouve sur votre image, déplacez-la.

| 🤗 Outil Capture d'écran                                        | -                   |          | ×      |
|----------------------------------------------------------------|---------------------|----------|--------|
| <u>N</u> ouveau <u>■</u> Mode ▼ ⊗ Reporter                     | - 🗙 <u>A</u> nnuler | <u>0</u> | ptions |
| Sélectionnez un mode de capture avec le bouton bouton Nouveau. | Mode ou cliquez     | sur le   | 0      |

## www.micro-club-st-jeantais.fr

Pour capturer une image,

6. Cliquez sur **Nouveau** (votre écran devient légèrement opaque, normal).

Le logiciel vous demande de dessiner un rectangle autour de la partie à capturer.

Dessiner une forme pour prendre une capture d'écran

7. Dessinez un rectangle autour de votre choix.

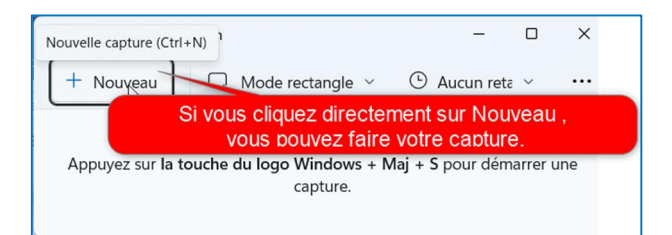

Avant de valider votre capture, vous pouvez modifier celle-ci, en la rognant par exemple.

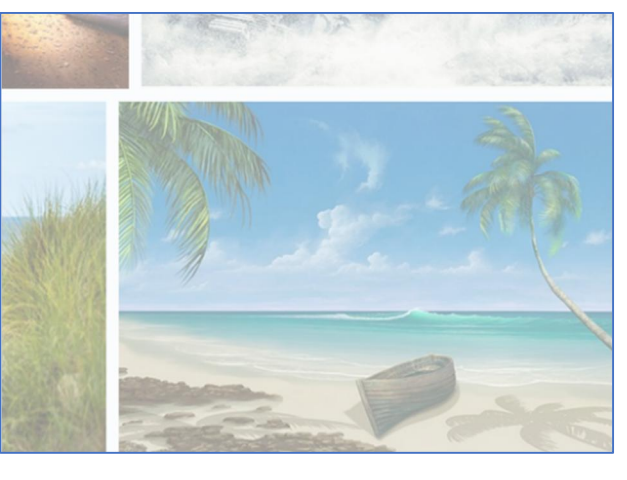

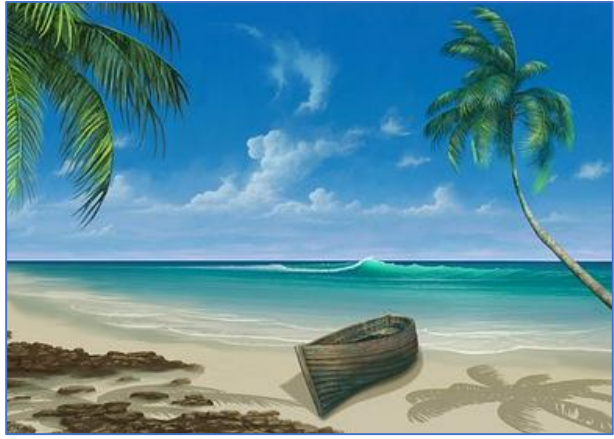

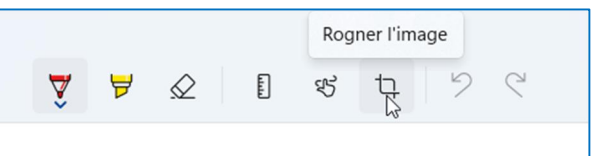

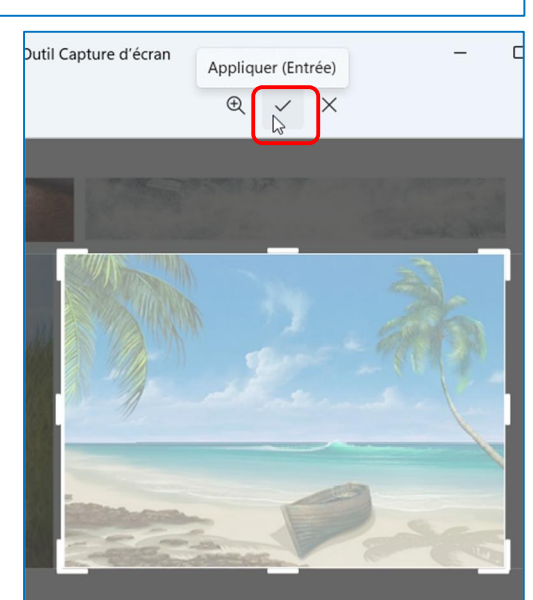

8. Cliquez sur l'icône **Appliquer** pour valider votre rectification.

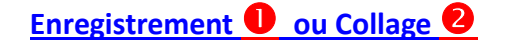

En haut à droite de votre fenêtre, vous avez la possibilité :

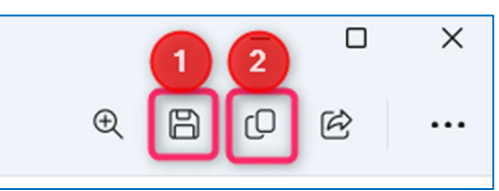

- 10. Ou bien de **Copier** cette image et d'aller la coller dans un autre document.

| ← → ∽ ↑ 🛅 → Ima                          | iges > Images enregistrées | ~ C                | Rechercher dans : Im | ages e 🔎 |
|------------------------------------------|----------------------------|--------------------|----------------------|----------|
| Organiser   Nouveau dossier              |                            |                    |                      | • •      |
| Accueil                                  | Aucun élément ne           | correspond à votre | recherche.           |          |
| > • OneDrive - Perso                     |                            |                    |                      |          |
| 🔚 Bureau 🖈                               |                            |                    |                      |          |
| 🛓 Téléchargem 🖈                          |                            |                    |                      |          |
| Documents *                              |                            |                    |                      |          |
| 🔀 Images 🛛 🖈                             |                            |                    |                      |          |
| <u></u>                                  |                            |                    |                      |          |
| Nom du fichier : Capture d'éci           | ran 2023-03-12 184731.png  |                    |                      |          |
| Type : PNG (*.png)                       |                            |                    | -                    |          |
| <ul> <li>Masquer les dossiers</li> </ul> |                            |                    | 3<br>Enregistrer     | Annuler  |

Vous avez pu remarquer au passage que votre image est sortie avec le format « .png » qui est un format photo. Si vous souhaitez l'enregistrer au format « .jpg », il suffit de développer la zone **Type** et de choisir le **Fichier JPG.** 

| Nom du fichier : | Mer1.JPG                                                              | · · · |
|------------------|-----------------------------------------------------------------------|-------|
| Type :           | Fichier JPEG (* JPG)                                                  | ~     |
| Prise de vue :   | Fichier PNG (Portable Network Graphic) (*.PNG)<br>Fichier GIF (*.GIF) |       |
|                  | Fichier JPEG (*,JPG)                                                  |       |
|                  | Fichier HTML unique (MHT) (*.MHT)                                     |       |

Notez au passage, pour votre info, que le poids de l'image n'est pas du tout le même, selon si vous l'enregistrez en format « .**png** » ou « .**jpg** ».

| Nom ^    | Date                                 | Туре                       | Taille N |
|----------|--------------------------------------|----------------------------|----------|
| Mer1.JPG | 14/12/2018 18:45<br>14/12/2018 18:45 | Fichier JPG<br>Fichier PNG | 30 Ko    |